# PORTAL DA TRANSPARÊNCIA – CONSULTA RECEITA/DESPESA Fonte: CECAM

# **CONSULTA DA RECEITA**

Para realizar a consulta da Receita, selecione o Exercício, o Período e o Tipo de Receita. A consulta da Receita poderá ser realizada por tipo de receita (Outras Receitas Orçamentárias, Receitas Extraorçamentárias, Receitas Tributárias ou Receitas da Divida Ativa), conforme tela a seguir:

#### Receitas

|                                      |              | *Período:                             | 01/01                  | /2017 V a 31/01/2017 V                                                                                  |                           |                   |
|--------------------------------------|--------------|---------------------------------------|------------------------|----------------------------------------------------------------------------------------------------|---------------------------|-------------------|
| *T<br>Apenas com m                   | ovim<br>valo | e Receita:<br>entação e<br>or orçado: | OUTR<br>EXTRA<br>TRIBU | AS RECEITAS ORÇAMENTÁRIAS<br>A-ORÇAMENTÁRIAS<br>ITÁRIAS<br>A ATIVA                                      | × limpar                  | Pesquis           |
|                                      |              |                                       |                        |                                                                                                    |                           |                   |
| Arraste um cabeç                     | alho d       | le coluna aq                          | ii pari                | Exportar Listagem: pdf, txt<br>a agrupar por essa coluna                                                | , jpg e csv               | exportar          |
| Arraste um cabeç<br>Ficha de Receita | alho d       | le coluna aq<br>onta Contáb           | ui pari                | Exportar Listagem: pdf, txt<br>a agrupar por essa coluna<br>Descrição                                   | , jpg e csv               | exportar<br>(R\$) |
| Arraste um cabeç<br>Ficha de Receita | alho d<br>Q  | le coluna aq<br>onta Contáb           | Ji pan<br>I            | Exportar Listagem: pdf, txt<br>a agrupar por essa coluna<br>Descrição                                   | , jpg e csv<br>Arrecadado | exportar<br>(R\$) |
| Arraste um cabeç                     | alho d<br>Q  | le coluna aq<br>onta Contáb           | ui pan<br>I<br>♥       | Exportar Listagem: pdf, txt<br>a agrupar por essa coluna<br>Descrição<br>Não existem dados para mostrar | Arrecadado                | exportar<br>(R\$) |

Observação 1: Quando realizada a seleção, clique no botão

para

Pesquisar

continuar ou clique no botão para limpar os dados, para iniciar uma nova consulta.

**Observação 2:** Clicando no Botão exportar, o sistema permite gerar as informações da Receita em arquivos com formatos: .PDF, .TXT, .JPG e .CSV, conforme tela a seguir:

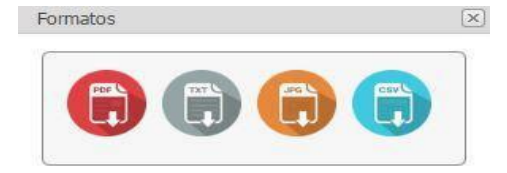

### Consulta de Outras Receitas Orçamentárias.

Quando seleciona o tipo de receita orçamentária, é disponibilizado na consulta os campos: Ficha de Receita, Categoria Econômica, Descrição, Valor Orçado, Lançado e Arrecadado, conforme tela a seguir:

| Arraste um cat      | eçalho de colun        | aqui para agrupar por essa coluna |              |               |                  |
|---------------------|------------------------|-----------------------------------|--------------|---------------|------------------|
| Ficha de<br>Receita | Categoria<br>Econômica | Descrição                         | Orçado (R\$) | Lançado (R\$) | Arrecadado (R\$) |
| Ŷ                   | 9                      | 3                                 | ° 🖉          | ♥             | 9                |
|                     |                        |                                   |              |               |                  |

**Observação:** Clicando no Botão exportar, o sistema permite gerar as informações da Receita em arquivos com formatos: .PDF, .TXT, .JPG e .CSV, conforme tela a seguir:

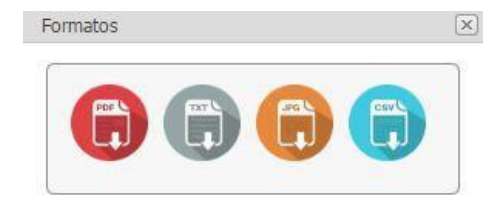

### Consulta de Receitas Tributárias

Quando seleciona o tipo de receita tributária, é disponibilizado na consulta os campos: Ficha de Receita, Categoria Econômica, Descrição, Valor Orçado, valor Lançado e Arrecadado, conforme tela a seguir:

**Observação:** Clicando no Botão exportar, o sistema permite gerar as informações da Receita em arquivos com formatos: .PDF, .TXT, .JPG e .CSV, conforme tela a seguir:

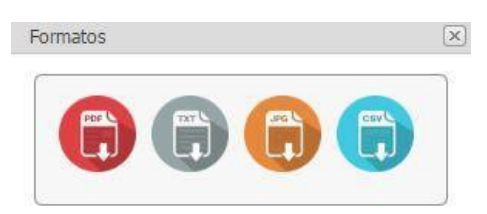

### Consulta de Receitas da Divida Ativa.

Quando seleciona o tipo de receita da Divida Ativa, é disponibilizado na consulta os campos: Ficha de Receita, Categoria Econômica, Descrição, Valor Orçado, Valor Inscrito e Arrecadado, conforme tela a seguir:

#### Receitas

|                     |                        |                                  |                      | Total Orçado:    | Total Inscrito:     | Total Arrecadado: |
|---------------------|------------------------|----------------------------------|----------------------|------------------|---------------------|-------------------|
|                     |                        | Não exister                      | n dados para mostrar |                  |                     |                   |
| 7                   | 9                      |                                  | \$                   | Ŷ                | <b>v</b>            | 5                 |
| Ficha de<br>Receita | Categoria<br>Econômica | Descrição                        |                      | Orçado (R\$)     | Inscrito (R\$)      | Arrecadado (R\$)  |
| Arraste um cabe     | çalho de coluna a      | qui para agrupar por essa coluna |                      |                  | ani, pur, oc, jpg e | exportar          |
|                     |                        |                                  |                      | Exporter Listers | m: ndf tyt ing a    |                   |
|                     | valor orçado:          |                                  |                      |                  | ×                   | mpar Pesquis      |
| Apenas com          | movimentação e         |                                  |                      |                  | 1                   |                   |
| ,                   | Tipo de Receita:       |                                  | u <u>31/01/201/</u>  |                  | 1                   |                   |
|                     | *Período:              | 01/01/2017                       | a 31/01/2017         | V                | 1                   |                   |
|                     | *Exercicion            | 2017                             |                      |                  |                     |                   |

**Observação:** Clicando no Botão exportar, o sistema permite gerar as informações da Receita em arquivos com formatos: .PDF, .TXT, .JPG e .CSV, conforme tela a seguir:

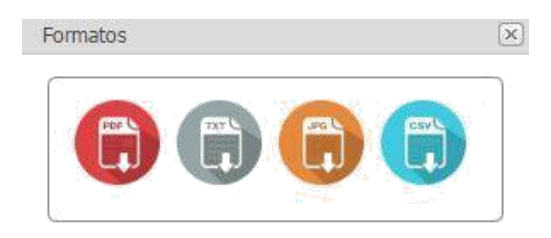

## Consulta da Receita Extraorçamentária

Quando seleciona o tipo de receita Extraorçamentária, é disponibilizado os campos: Ficha de Receita, Conta Contábil, Descrição e Valor Arrecadado, conforme tela a seguir:

| Arraste um cabeçal | ho de coluna aqui | para agrupar por essa coluna   |   |                  |
|--------------------|-------------------|--------------------------------|---|------------------|
| Ficha de Receita   | Conta Contábil    | Descrição                      |   | Arrecadado (R\$) |
| ~                  |                   | 7                              | 9 |                  |
|                    |                   | Não existem dados para mostrar |   |                  |

**Observação:** Clicando no Botão exportar, o sistema permite gerar as informações da Receita em arquivos com formatos: .PDF, .TXT, .JPG e .CSV, conforme tela a seguir:

Consulta da Receita com Movimentação e Valor Orçado

Quando seleciona a opção de Receita Com Movimentação e Valor Orçado, o portal lista apenas as receitas Orçamentárias com Movimentação e Valor Orçado e receitas extraorçamentárias com movimentação, conforme tela a seguir:

## Receita

| *Exercício:                               | ~                       |   |   |  |
|-------------------------------------------|-------------------------|---|---|--|
| *Período:                                 | $\overline{\mathbf{v}}$ | a | ~ |  |
| *Tipo de Receita:                         |                         |   | ~ |  |
| penas com movimentação e<br>valor orçado: |                         |   |   |  |

**Observação 1:** Quando para Receitas Orçamentárias, selecionado o flag Apenas com Movimentação e Valor Orçado, o Portal exibe apenas as receitas com Valor Orçado e Movimentação.

**Observação 2:** Quando para Receitas Extraorçamentárias, selecionado o flag Apenas com Movimentação e Valor Orçado, o Portal exibe apenas as receitas extraorçamentárias com Movimentação.

# **CONSULTA DA DESPESA**

Para realizar a consulta da Despesa, selecione o exercício, o Período e Tipo de Despesa (Empenhada, Liquidada e Paga), conforme tela a seguir:

### Despesas

|           |              | *Deríodo:    | 2017       | 017                       |   | a 21/01/20        | 17 |                             |             |        |
|-----------|--------------|--------------|------------|---------------------------|---|-------------------|----|-----------------------------|-------------|--------|
|           |              | Fellouo.     | 01/01/2    | J17                       |   | a 31/01/20        | 17 |                             |             |        |
|           | *Tipo de     | e Despesa:   |            |                           |   |                   |    | <u>~</u>                    |             |        |
|           |              | *Tipo:       |            |                           |   |                   |    | ~                           |             |        |
|           | 4            | Filtrar por: |            |                           |   |                   |    | ~                           |             |        |
|           |              | Seleção:     |            | P                         |   |                   |    |                             |             |        |
|           | Credor / F   | ornecedor:   |            |                           |   |                   |    |                             |             |        |
|           |              |              | *Consulta  | por CPF/CNPJ/Razão Social |   |                   |    |                             |             |        |
|           |              |              |            |                           |   |                   | E  | xportar Listagem: pdf, txt, | , jpg e csv | Pesqui |
| Arraste I | um cabeçalho | de coluna a  | qui para a | grupar por essa coluna    |   |                   |    |                             |             |        |
| lota      | Detalhes     | Data         |            | CPF/CNPJ                  |   | Credor/Fornecedor |    | Mod. Lic.                   | Licitação   |        |
| Nota      |              |              | 7          |                           | Ŷ |                   | 9  | 7                           |             | 5      |
| Nota      |              |              |            |                           |   |                   |    |                             |             |        |

## Filtros de Consulta da Despesa:

A Consulta da Despesa pode ser realizada por: Despesa Empenhada, Liquidada ou Paga.

| *Tipo de Despesa: |           | ~ |
|-------------------|-----------|---|
| *Tipo:            | EMPENHADA |   |
|                   | LIQUIDADA |   |
| *Filtrar por:     | PAGA      |   |
| Seleção:          |           |   |

Por tipo de Despesa: Orçamentária, Extraorçamentária e Restos a Pagar.

Despesas

| *Exercício:         | 2017                                      |
|---------------------|-------------------------------------------|
| *Período:           | 01/01/2017 × a 31/01/2017 ×               |
| *Tipo de Despesa:   | ×                                         |
| *Tipo:              | ×                                         |
| *Filtrar por:       | ORÇAMENTÁRIO                              |
| Selecão:            | EXTRAORÇAMENTÁRIO                         |
| Crader / Formanders | RESTOS A PAGAR                            |
| Credor/Fornecedor:  | *Consulta por CPF/CNP1/Razão Social       |
|                     | particular part of Carlo Standard account |
|                     | 🗙 limpar 🖉 Pesquisar                      |

Com a opção de Filtrar Órgão, Sub-Função, Programa, Ação, Categoria Econômica e Fonte de Recursos.

#### Despesas

|         | *Tipo de     | Despesa:     |                                                      |                                    |             |                |                   |   | 2         | ~]           |           |                     |
|---------|--------------|--------------|------------------------------------------------------|------------------------------------|-------------|----------------|-------------------|---|-----------|--------------|-----------|---------------------|
|         |              | *Tipo:       |                                                      |                                    |             |                |                   |   |           | -            |           |                     |
|         |              | Filtrar por: | TODOS                                                |                                    |             |                |                   |   |           | -            |           |                     |
|         | Credor / Fe  | prnecedor:   | ÓRGÃO<br>SUB-FU<br>PROGRA<br>AÇÃO<br>CATEGO<br>FONTE | NÇÕES<br>IMA<br>IRIA<br>DE RECURSI | os          |                |                   |   |           | m: pdf, txt, | X limpar  | Pesquis<br>exportar |
| Arraste | um cabeçalho | de coluna a  | qui para                                             | agrupar por                        | essa coluna |                |                   | _ |           |              |           |                     |
| Nota    | Detalhes     | Data         |                                                      | CPF/CNPJ                           | N.          |                | Credor/Fornecedor | - | Mod. Lic. | 1.00         | Licitação |                     |
|         |              |              | \$                                                   |                                    |             | 8              |                   | 9 |           | 8            |           | 8                   |
|         |              |              |                                                      |                                    | Nã          | io existem dad | os para mostrar   |   |           |              |           |                     |

# Consulta da Despesa Empenhada

Quando seleciona o tipo de despesa Empenhada, o Portal da Transparência exibe as seguintes informações:

### Despesas

|                           |                                         | *Exercício:                                                | 2017                                                                     | ~                                    |                                                                        |                                                                             |              |                                             |                    |                                                                                        |
|---------------------------|-----------------------------------------|------------------------------------------------------------|--------------------------------------------------------------------------|--------------------------------------|------------------------------------------------------------------------|-----------------------------------------------------------------------------|--------------|---------------------------------------------|--------------------|----------------------------------------------------------------------------------------|
|                           |                                         | *Período:                                                  | 26/01/2017                                                               | $\sim$                               | a 26/01/                                                               | 2017                                                                        |              | ~                                           |                    |                                                                                        |
|                           | *Tipo                                   | de Despesa:                                                | EMPENHADA                                                                |                                      |                                                                        |                                                                             | [            | ~                                           |                    |                                                                                        |
|                           |                                         | *Tipo:                                                     | ORÇAMENTÁRIO                                                             |                                      |                                                                        |                                                                             | [            | ~                                           |                    |                                                                                        |
|                           |                                         | *Filtrar por:                                              | TODOS                                                                    |                                      |                                                                        |                                                                             |              | $\mathbf{\mathbf{\vee}}$                    |                    |                                                                                        |
|                           |                                         | Seleção:                                                   |                                                                          | P                                    |                                                                        |                                                                             |              |                                             |                    |                                                                                        |
|                           | Credor                                  | /Fornecedor:                                               |                                                                          | P                                    |                                                                        |                                                                             |              |                                             |                    |                                                                                        |
|                           |                                         | *                                                          | Consulta por CPF                                                         | /CNPJ/Razão Social                   |                                                                        |                                                                             |              |                                             |                    |                                                                                        |
|                           |                                         |                                                            |                                                                          |                                      |                                                                        |                                                                             |              | E                                           | × li               | mpar 🖓 Pesqui                                                                          |
| )ESPES<br>Arraste         | A EMPENHAI                              | DA DE 26/01/20<br>ho de coluna aq                          | 17 A 26/01/2017<br>ui para agrupar p                                     | 7<br>ror essa coluna                 |                                                                        | Exportar                                                                    | Lista        | gem: pdf, txt, j                            | × Ii               | mpar Pesquis                                                                           |
| ESPES<br>Arraste<br>Nota  | SA EMPENHAI<br>e um cabeçal<br>Detalhes | DA DE 26/01/20<br>ho de coluna aq<br>Empenho               | 17 A 26/01/2017<br>ui para agrupar p<br>Data                             | 7<br>or essa coluna<br>CPF/CNPJ      | Credor/Fornecedor                                                      | Exportar<br>Mod. Lic.                                                       | Lista        | igem: pdf, txt, j<br>Licitação              | × li               | mpar Pesquis<br>csv exportar<br>Empenhado (R\$)                                        |
| ESPES<br>Arraste<br>Nota  | A EMPENHAI<br>um cabeçal<br>Detalhes    | DA DE 26/01/20<br>ho de coluna aq<br>Empenho               | 17 A 26/01/2017<br>ui para agrupar p<br>Data                             | 7<br>or essa coluna<br>CPF/CNPJ      | Credor/Fornecedor                                                      | Exportar<br>Mod. Lic.                                                       | Lista        | igem: pdf, txt, j<br>Licitação              | × Ii<br>pg e       | e csv exportar<br>Empenhado (R\$)                                                      |
| ESPES<br>Arraste<br>Nota  | A EMPENHAI<br>um cabeçal<br>Detalhes    | DA DE 26/01/20<br>ho de coluna aq<br>Empenho<br>©<br>685   | 17 A 26/01/2017<br>ui para agrupar p<br>Data<br>26/01/2017               | 7<br>CPF/CNPJ<br>091.185.328-61      | Credor/Fornecedor                                                      | Exportar<br>Mod. Lic.<br>OUTROS/NÃO<br>APLICÁVEL                            | Lista        | igem: pdf, txt, j<br>Licitação<br>/0        | × II<br>pg ∈<br>v  | mpar Pesquis<br>e csv exportar<br>Empenhado (R\$)<br>450,000                           |
| DESPES<br>Arraste<br>Nota | A EMPENHAI<br>e um cabeçail<br>Detaihes | DA DE 26/01/20<br>ho de coluna aq<br>Empenho<br>685<br>686 | 17 A 26/01/2017<br>uf para agrupar p<br>Data<br>26/01/2017<br>26/01/2017 | 7<br>CPF/CNPJ<br>091.185.328-61<br>0 | Credor/Fornecedor Credor/Fornecedor COLLASCO FOLHA DE PAGAMENTO ATIVOS | Exportar<br>Mod. Lic.<br>OUTROS/NÃO<br>APLICÁVEL<br>OUTROS/NÃO<br>APLICÁVEL | Lista<br>] 🛡 | igem: pdf, txt, jj<br>Licitação<br>/0<br>/0 | × II<br>pg (       | mpar Pesqui:<br>csv exportar<br>Empenhado (R\$)<br>450,00<br>361,50                    |
| PESPES<br>Arraste<br>Nota | A EMPENHAI<br>e um cabeçal<br>Detalhes  | DA DE 26/01/20<br>ho de coluna aq<br>Empenho<br>685<br>686 | 17 A 26/01/2017<br>uf para agrupar p<br>Data<br>26/01/2017<br>26/01/2017 | 7<br>CPF/CNPJ<br>091.185.328-61<br>0 | Credor/Fornecedor                                                      | Exportar<br>Mod. Lic.<br>OUTROS/NÃO<br>APLICÁVEL<br>OUTROS/NÃO<br>APLICÁVEL | Lista        | igem: pdf, txt, j<br>Licitação<br>/0<br>/0  | × II<br>pg ∈<br>]♥ | mpar Pesquis<br>e csv exportar<br>Empenhado (R\$)<br>450,00<br>361,50<br>Total: 811,50 |

**Observação 1:** Selecionar o botão <sup>P</sup>, para, também, visualizar os detalhes da Despesa Empenhada.

, para fazer Download da Nota de Empenho, que Observação 2: Selecionar o botão pode ser exibido em formatos: .pdf, .jpg, .txt, .csv, .xls, conforme tela a seguir:

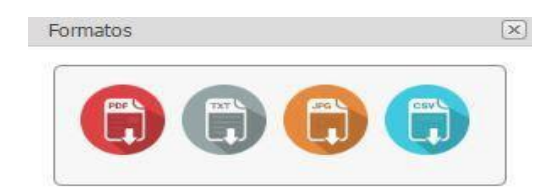

**Observação 3:** Quando seleciona o botão exportar, o portal exibe a opção de exportar as informações da consulta da Despesa Empenhada em arquivos com formatos .pdf, .jpg, .txt, .csv, .xls, conforme tela a seguir:

| ( |     |      |       |      |  |
|---|-----|------|-------|------|--|
|   | POP | TATL | Jos L | Cave |  |
|   |     |      |       |      |  |

## Consulta da Despesa Liquidada

Quando seleciona o tipo de despesa Liquidada, o Portal da Transparência exibe as seguintes informações:

#### Despesas

|        |             | *Exercíci<br>*Període | 2017                | ~                         |                     | a 26/01/2017                     |                         |                    |                    |
|--------|-------------|-----------------------|---------------------|---------------------------|---------------------|----------------------------------|-------------------------|--------------------|--------------------|
|        | *Tip        | o de Despesa          |                     |                           |                     |                                  |                         |                    |                    |
|        |             | *Tip                  | ORCAMENTÁRIO        |                           |                     |                                  |                         |                    |                    |
|        |             | *Filtrar po           | r: TODOS            |                           |                     |                                  |                         |                    |                    |
|        |             | Seleção               | p:                  | Ø                         |                     |                                  |                         |                    |                    |
|        | Credo       | r / Fornecedo         | r: [                |                           |                     |                                  |                         |                    |                    |
|        | oreac       | P.1. 11               | *Consulta por CPF/C | NPJ/Razão Soc             | ial                 |                                  |                         |                    |                    |
|        |             |                       |                     |                           |                     |                                  |                         | × lim              | Pesouisa           |
| DESPES | 5A LIQUIDAI | DA DE 26/01/          | 2017 A 26/01/2017   | om oluna                  |                     | E                                | kportar Listagem:       | pdf, txt, jpg e cs | w exportar         |
| Nota   | Detalhes    | Empenho               | Código              | Data                      | CPF/CNPJ            | Credor/Fornecedor                | Mod. Lic.               | Licitação          | Liquidado<br>(R\$) |
|        |             | <b>v</b>              | •                   | ~ ?                       | <b>v</b>            | 8                                |                         | ♥                  | 9                  |
| 19     |             | 244                   | 1886                | 26/01/2017                | 008.227.459/0001-34 | ANA LUIZA BILATO<br>RAMELLO - ME | CONVITE                 | 46/2014            | 24,62              |
|        | 9           | 246                   | 1885                | 26/0 <mark>1</mark> /2017 | 008.227.459/0001-34 | ANA LUIZA BILATO<br>RAMELLO - ME | CONVITE                 | 46/2014            | 49,23              |
| 17     | 2           | 685                   | 1883                | 26/01/2017                | 091.185.328-61      | ROSELI NOLASCO                   | OUTROS/NÃO<br>APLICÁVEL | /0                 | 450,00             |
| 19     | E)          | 686                   | 1884                | 26/01/2017                | 0                   | FOLHA DE<br>PAGAMENTO<br>ATIVOS  | OUTROS/NÃO<br>APLICÁVEL | /0                 | 361,50             |
|        |             |                       |                     |                           |                     |                                  |                         |                    | Total: 885,35      |
| Página | a 1 de 1 (4 | itens) < [1           | ] 🔉                 |                           |                     |                                  |                         | Tamanho da p       | vágina: 10 🔍       |

**Observação 1:** Selecionar o botão <sup>P</sup>, para, também, visualizar os detalhes da Despesa Liquidada;

, para fazer Download da Nota de Liquidação, que Observação 2: Selecionar o botão pode ser exibido em formatos: .pdf, .jpg, .txt, .csv, .xls, conforme tela a seguir:

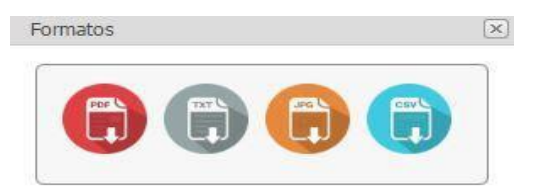

**Observação 3:** Quando seleciona o botão exportar, o portal exibe a opção de exportar as informações da consulta da Despesa Liquidada em arquivos com formatos .pdf, .jpg, .txt, .csv, .xls, conforme tela a seguir:

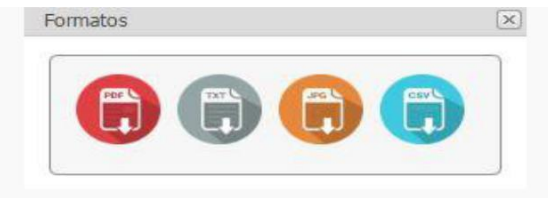

# Consulta da Despesa Paga

Quando seleciona o tipo de despesa Paga, o Portal da Transparência exibe as seguintes informações:

#### Despesas

|                 |                                                                                                    | *Exercicio:                                                                              | 2017                                                                                                    | <u>~</u>                                                                                                    |                                                                                                    |                                                                                                    |                              |                                                                                |  |
|-----------------|----------------------------------------------------------------------------------------------------|------------------------------------------------------------------------------------------|----------------------------------------------------------------------------------------------------|----------------------------------------------------------------------------------------------------|----------------------------------------------------------------------------------------------------|----------------------------------------------------------------------------------------------------|------------------------------|--------------------------------------------------------------------------------|--|
| *Período        |                                                                                                    |                                                                                          | 26/01/2017 🗸 a 26/01/2017                                                                                                    |                                                                                                    |                                                                                                    |                                                                                                    |                              |                                                                                |  |
|                 | *Tipo                                                                                                    | de Despesa:                                                                              | PAGA                                                                                                    |                                                                                                    |                                                                                                    |                                                                                                    | ~                            |                                                                                |  |
|                 |                                                                                                    | *Tipo:                                                                                   | ORÇAMENTÁRIO                                                                                                    |                                                                                                    |                                                                                                    |                                                                                                    | $\sim$                       |                                                                                |  |
|                 |                                                                                                    | *Filtrar por:                                                                            | TODOS                                                                                                    |                                                                                                    |                                                                                                    |                                                                                                    | ~                            |                                                                                |  |
|                 |                                                                                                    | Seleção:                                                                                 |                                                                                                    | P                                                                                                    |                                                                                                    |                                                                                                    |                              |                                                                                |  |
|                 | Credor                                                                                                    | Fornecedor:                                                                              |                                                                                                    | P                                                                                                    |                                                                                                    |                                                                                                    |                              |                                                                                |  |
|                 |                                                                                                    | 4                                                                                        | Consulta por CPF                                                                                                    | /CNPJ/Razão Social                                                                                               |                                                                                                    |                                                                                                    |                              |                                                                                |  |
|                 |                                                                                                    |                                                                                          |                                                                                                    |                                                                                                    |                                                                                                    |                                                                                                    | ×                            | limpar 👂 Pesqui                                                                |  |
|                 |                                                                                                    |                                                                                          |                                                                                                    |                                                                                                    |                                                                                                    |                                                                                                    |                              |                                                                                |  |
| ESPES           | 5A PAGA DE 2                                                                                                    | 26/01/2017 A 20                                                                          | 5/01/2017                                                                                                    |                                                                                                    |                                                                                                    | Exportar L                                                                                                    | istagem: pdf, txt, jpg       | e csv exportar                                                                 |  |
|                 |                                                                                                    |                                                                                          |                                                                                                    | and the second second second second second second second second second second second second second second second |                                                                                                    |                                                                                                    |                              |                                                                                |  |
| Arraste         | e um cabeçali                                                                                                    | no de coluna aq                                                                          | ui para agrupar p                                                                                                    | or essa coluna                                                                                                   |                                                                                                    |                                                                                                    |                              |                                                                                |  |
| Arraste<br>Nota | e um cabeçali<br>Detalhes                                                                                                    | no de coluna aq<br>Empenho                                                               | ui para agrupar p<br>Data                                                                                                    | CPF/CNPJ                                                                                                    | Credor/Fornecedor                                                                                                    | Mod. Lic.                                                                                                    | Licitação                    | Pago (R\$)                                                                     |  |
| Arraste<br>Nota | e um cabeçali<br>Detalhes                                                                                                    | no de coluna aq<br>Empenho                                                               | Data                                                                                                    | CPF/CNPJ                                                                                                    | Credor/Fornecedor                                                                                                    | Mod. Lic.                                                                                                    | Licitação                    | Pago (R\$)                                                                     |  |
| Arraste<br>Nota | e um cabeçali<br>Detalhes                                                                                                    | Empenho                                                                                  | Data Data 26/01/2017                                                                                                    | CPF/CNPJ                                                                                                    | Credor/Formecedor                                                                                                    | Mod. Lic.<br>OUTROS/NÃO<br>APLICÁVEL                                                                                                    | Licitação                    | Pago (R\$)                                                                     |  |
| Arraste<br>Nota | e um cabeçali<br>Detalhes                                                                                                    | Empenho<br>138/1<br>153/1                                                                | Data                                                                                                    | CPF/CNP3  CPF/CNP3  0  033.000.118/0238-96                                                                       | Credor/Fornecedor<br>FOLHA DE PAGAMENTO<br>ATIVOS<br>TELEMAR NORTE<br>LESTE S/A                                                                                                    | Mod. Lic.<br>OUTROS/NÃO<br>APLICÁVEL<br>OUTROS/NÃO<br>APLICÁVEL                                                                                                    | Licitação<br>V V<br>/0       | Pago (R\$)<br>987,93<br>44,63                                                  |  |
| Arraste<br>Nota | Detalhes Detalhes                                                                                                    | Columa aq<br>Empenho<br>138/1<br>153/1<br>154/1                                          | ui para agrupar p<br>Data<br>26/01/2017<br>26/01/2017<br>26/01/2017                                                                                                    | CPF/CNP3  CPF/CNP3                                                                                               | Credor/Fornecedor                                                                                                    | Mod. Lic.<br>OUTROS/NÃO<br>APLICÁVEL<br>OUTROS/NÃO<br>APLICÁVEL<br>OUTROS/NÃO<br>APLICÁVEL                                                                                  | Licitação                    | Pago (R\$)<br>987,93<br>44,63<br>21,13                                         |  |
| Arraste<br>Nota | Detalhes Detalhes                                                                                                    | Columa aq<br>Empenho<br>138/1<br>153/1<br>154/1<br>206/1                                 | Data<br>26/01/2017<br>26/01/2017<br>26/01/2017<br>26/01/2017<br>26/01/2017                                                                                                    | CPF/CNPJ                                                                                                    | Credor/Fornecedor  FOLHA DE PAGAMENTO ATIVOS TELEMAR NORTE LESTE S/A FOLHA DE PAGAMENTO ATIVOS                                                                                                    | Mod. Lic.<br>OUTROS/NÃO<br>APLICÁVEL<br>OUTROS/NÃO<br>APLICÁVEL<br>OUTROS/NÃO<br>APLICÁVEL<br>OUTROS/NÃO<br>APLICÁVEL                                                       | Licitação<br>V V<br>/0<br>/0 | Pago (R\$) 987,9: 44,6: 21,1: 1.606,7:                                         |  |
| Arraste<br>Nota | um     cabeçal       Detalhes       Image: Image and the state of the state of | Empenho Empenho S S S S S S S S S S S S S S S S S S S                                    | Data           Data           26/01/2017           26/01/2017           26/01/2017           26/01/2017           26/01/2017           26/01/2017                                                                                                    | CPF/CNP3  CPF/CNP3  0  033.000.118/0238-96  033.000.118/0238-96  0  0  0  0                                      | Credor/Fornecedor<br>♥<br>FOLHA DE PAGAMENTO<br>ATIVOS<br>TELEMAR NORTE<br>LESTE S/A<br>TELEMAR NORTE<br>LESTE S/A<br>TELEMAR NORTE<br>LESTE S/A<br>FOLHA DE PAGAMENTO<br>ATIVOS<br>FOLHA DE PAGAMENTO<br>ATIVOS                                                                                                    | Mod. Lic.<br>OUTROS/NÃO<br>APLICÁVEL<br>OUTROS/NÃO<br>APLICÁVEL<br>OUTROS/NÃO<br>APLICÁVEL<br>OUTROS/NÃO<br>APLICÁVEL                                                       | Licitação<br>V V<br>/0<br>/0 | Pago (R\$)<br>987,9<br>44,6<br>21,1<br>1.606,7<br>2.033,0                      |  |
| Arraste<br>Nota | um     cabeçall       Detalhes       Image: Image and the state of the state of the state o | e de coluna aq<br>Empenho<br>138/1<br>153/1<br>154/1<br>206/1<br>206/2<br>685/1          | Data<br>Data<br>Data<br>26/01/2017<br>26/01/2017<br>26/01/2017<br>26/01/2017<br>26/01/2017<br>26/01/2017                                                                                                    | CPF/CNP3  CPF/CNP3  0 033.000.118/0238-96  0 0 0 0 0 091.185.328-61                                              | Credor/Fornecedor<br>♥<br>FOLHA DE PAGAMENTO<br>ATIVOS<br>TELEMAR NORTE<br>LESTE S/A<br>TELEMAR NORTE<br>LESTE S/A<br>FOLHA DE PAGAMENTO<br>ATIVOS<br>FOLHA DE PAGAMENTO<br>ATIVOS<br>ROSELI NOLASCO                                                                                                    | Mod. Lic.<br>OUTROS/NÃO<br>APLICÁVEL<br>OUTROS/NÃO<br>APLICÁVEL<br>OUTROS/NÃO<br>APLICÁVEL<br>OUTROS/NÃO<br>APLICÁVEL<br>OUTROS/NÃO<br>APLICÁVEL                            | Licitação                    | Pago (R\$)<br>987,9:<br>44,6:<br>21,1:<br>1.606,7:<br>2.033,00<br>450,00       |  |
| Arraste<br>Nota | um cabeçall       Detalhes                                                                                                    | e de coluna aq<br>Empenho<br>138/1<br>153/1<br>154/1<br>206/1<br>206/2<br>685/1<br>686/1 | Ul para agrupar p           Data           Image: Constraint of the second second secon | CPF/CNP3  CPF/CNP3  0 033.000.118/0238-96  033.000.118/0238-96  0 0 0 091.185.328-61  0                          | Credor/Fornecedor  Credor/Fornecedor  Credor  Credor  Cred | Mod. Lic.<br>OUTROS/NÃO<br>APLICÁVEL<br>OUTROS/NÃO<br>APLICÁVEL<br>OUTROS/NÃO<br>APLICÁVEL<br>OUTROS/NÃO<br>APLICÁVEL<br>OUTROS/NÃO<br>APLICÁVEL<br>OUTROS/NÃO<br>APLICÁVEL | Licitação 🗇                  | Pago (R\$)<br>987,9<br>44,6<br>21,1<br>1,606,7<br>2,033,00<br>450,00<br>361,50 |  |

**Observação 1:** Selecionar o botão <sup>P</sup>, para, também, visualizar os detalhes da Despesa Liquidada;

**Observação 2:** Selecionar o botão , para fazer Download da Ordem de Pagamento, que pode ser exibido em formatos: .pdf, .jpg, .txt, .csv, .xls, conforme tela a seguir:

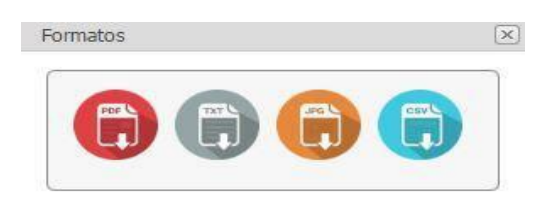

**Observação 3:** Quando seleciona o botão exportar, o portal exibe a opção de exportar as informações da consulta da Despesa Paga em arquivos com formatos .pdf, .jpg, .txt, .csv, .xls, conforme tela a seguir:

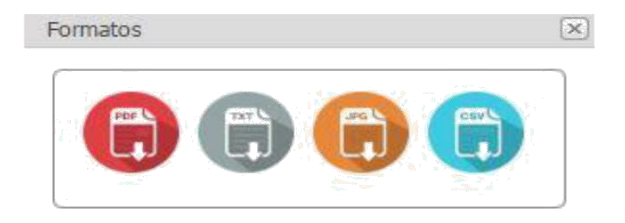

**Observação 4:** Quando realizada consulta de estorno de Pagamento, o Portal da Transparência não disponibiliza a Ordem de Pagamento, exibe a seguinte mensagem: **Movimentação refere-se a estorno de pagamento de empenho.** 

| 8 |        |            |          |         | TMOAET2 E HIVEVO2                      | UTICIAL DE REGISTR                          | APLICAVEL               |    |         |
|---|--------|------------|----------|---------|----------------------------------------|---------------------------------------------|-------------------------|----|---------|
|   | 4671/1 | 11/05/2016 | 051.270  | Atenção |                                        |                                             | DS/NÃO                  |    | 356,90  |
|   |        |            |          |         | Movimentação refere-                   | se a estorno de pagamento de                | AVEL                    |    |         |
| 9 | 4675/1 | 11/05/2016 | 167.878. |         | empermo.                               |                                             | AVEL                    |    | 300,00  |
| 9 | 4772/1 | 11/05/2016 | 335.032. |         |                                        |                                             | DS/NÃO<br>AVEL          |    | 100,00  |
| - | 4777/1 | 11/05/2016 | 060.245  |         |                                        | 0                                           | K DS/NÃO<br>AVEL        | /0 | 500,00  |
| 0 | 4781/1 | 11/05/2016 | 168.635. | 148-85  | DIVALDO LEONEL<br>DE SOUSA             | REFERENTE A DESPESAS<br>DE VIAGEM PARA OS J | OUTROS/NÃO<br>APLICÁVEL |    | 300,00  |
| 9 | 1612/2 | 12/05/2016 | 252,140. | 948-09  | JORGE DONIZETI<br>DOS SANTOS<br>RUFINO | REFERENTE À BAIXA DE<br>RESPONSABILIDADE DO | OUTROS/NÃO<br>APLICÁVEL |    | -495,00 |

Consulta da Despesa Empenhada, Liquidada e Paga por Credor/Fornecedor.

| Credor / Fornecedor: | P                            |        |
|----------------------|------------------------------|--------|
|                      | *Consulta por CPF/CNPJ/Razão | Social |